## How to Set Custom Paper Sizes

## Symptom

When trying to setup custom paper sizes, your options are greyed-out and you cannot specify a custom size.

## Solution

The printer properties MUST be accessed through Administrative Tools, which may not be visible on your Control Panel. To show it, click the *View by* pulldown at the upper right of the Control Panel Screen:

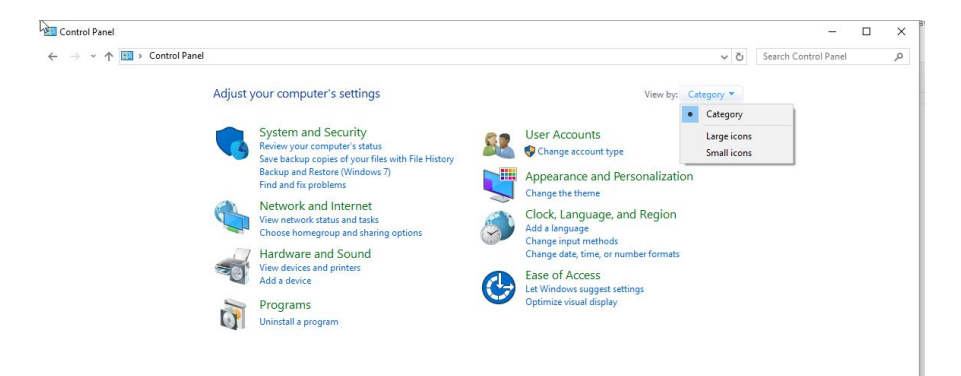

Once you have selected Small icons, you will see the following screen:

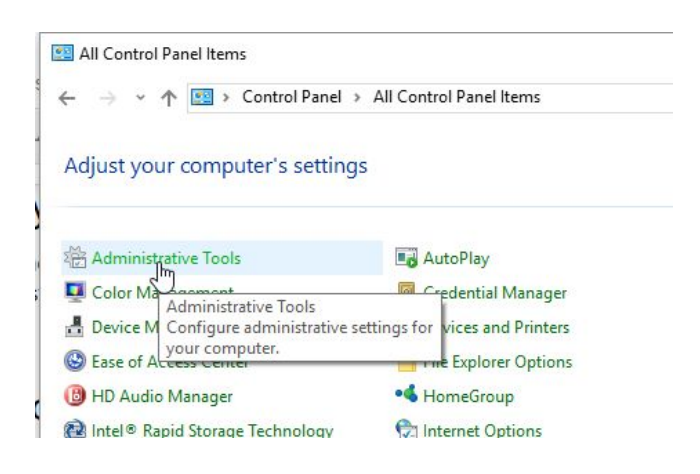

On the next screen, right-click Print Management and choose Run as Administrator:

| to Quick Copy Paste shortcut            | Move Copy to to to to to to to to to to to to to | New folder                     | Properties          | Select all<br>Select none<br>Invert selection |      |                             |  |
|-----------------------------------------|--------------------------------------------------|--------------------------------|---------------------|-----------------------------------------------|------|-----------------------------|--|
| Control Panel > Al                      | Control Panel Items > Administ                   | rative Tools                   | Open                | Select                                        | N 71 | Search Administrative Tools |  |
|                                         |                                                  | ^                              |                     |                                               | • 0  | Scaren Administrative 10013 |  |
| Ouick access                            | Name                                             |                                | Date modified       | Туре                                          | Size |                             |  |
| Deckton                                 | 😞 Compo                                          | nent Services                  | 7/16/2016 7:42 AM   | Shortcut                                      | 2 KB |                             |  |
| Develop                                 | 👔 Compu                                          | ter Management                 | 7/16/2016 7:42 AM   | Shortcut                                      | 2 KB |                             |  |
| Downloads                               | 🎽 Defragn                                        | nent and Optimize Drives       | 7/16/2016 7:42 AM   | Shortcut                                      | 2 KB |                             |  |
| Google Drive                            | 🖈 👘 desktop                                      | .ini                           | 11/16/2016 5:51 PM  | Configuration sett                            | 3 KB |                             |  |
| iCloud Drive                            | 🖈 🛛 🔚 👬 Disk Cle                                 | anup                           | 7/16/2016 7:43 AM   | Shortcut                                      | 2 KB |                             |  |
| lCloud Photos                           | 💉 🛛 🛃 Event Vi                                   | ewer                           | 7/16/2016 7:42 AM   | Shortcut                                      | 2 KB |                             |  |
| Documents                               | 💉 🛛 🤧 iSCSI Ini                                  | tiator                         | 7/16/2016 7:42 AM   | Shortcut                                      | 2 KB |                             |  |
| Pictures                                | 💊 🥜 👘 📩 Local Se                                 | curity Policy                  | 7/16/2016 7:43 AM   | Shortcut                                      | 2 KB |                             |  |
| System Volume Information               | 🔂 ODBC D                                         | ata Sources (32-bit)           | 7/16/2016 7:42 AM   | Shortcut                                      | 2 KB |                             |  |
| Colorado                                | DBC D                                            | ata Sources (64-bit)           | 7/16/2016 7:42 AM   | Shortcut                                      | 2 KB |                             |  |
|                                         | Perform                                          | ance Monitor                   | 7/16/2016 7:42 AM   | Shortcut                                      | 2 KB |                             |  |
| New Mexico                              | 🗹 ዀ Print Ma                                     | anagement                      | 7/16/2016 7:43 AM   | Shortcut                                      | 2 KB |                             |  |
| Thacker                                 | Sesource Resource                                | e Monitor                      | 7/16/2016 7:42 AM   | Shortcut                                      | 2 KB |                             |  |
| 📑 West2016                              | Services                                         |                                | 7/16/2016 7:42 AM   | Shortcut                                      | 2 KB |                             |  |
| Creative Cloud Files                    | 🔀 System                                         | Configuration                  | 7/16/2016 7:42 AM   | Shortcut                                      | 2 KB |                             |  |
|                                         | 👰 System                                         | Information                    | 7/16/2016 7:42 AM   | Shortcut                                      | 2 KB |                             |  |
| 🟂 OneDrive                              | 😥 Task Sch                                       | neduler                        | 7/16/2016 7:42 AM   | Shortcut                                      | 2 KB |                             |  |
| This PC                                 | Service Window                                   | s Firewall with Advanced Secu. | . 7/16/2016 7:42 AM | Shortcut                                      | 2 KB |                             |  |
| Deckton                                 | 🔊 Window                                         | s Memory Diagnostic            | 7/16/2016 7:42 AM   | Shortcut                                      | 2 KB |                             |  |
| Documents items 1 item selected 1.09 KB | *                                                |                                |                     |                                               |      |                             |  |
| 45                                      | Pri Pri                                          | nt Management                  |                     |                                               |      |                             |  |
| Onen                                    | 1. 1.482 ( 1)                                    | tor                            |                     |                                               |      |                             |  |

| Author                     |     | ration       |
|----------------------------|-----|--------------|
| Run as administrator       | at  | tion         |
| Pin to Start               |     |              |
| Open with                  | ia  | II with Adva |
| 🧭 Norton Internet Security | > < | ory Diagnost |

| ieneral                                | Sharing   | Ports | Advanced        | Color Management | Security  | Configuration | Options |  |
|----------------------------------------|-----------|-------|-----------------|------------------|-----------|---------------|---------|--|
| Dell Col                               | orTrack N | lode: |                 |                  |           |               |         |  |
| Admini                                 | strator   |       | ~               |                  |           | <b>7</b>      |         |  |
| Specify Job Owner:<br>Use Login Name V |           |       | Job Owner Name: | Pass             | Password: |               |         |  |
|                                        |           |       | halde_000       |                  |           |               |         |  |
|                                        |           |       |                 |                  |           |               |         |  |
|                                        |           |       |                 |                  |           |               |         |  |

Click the Configuration Tab, then Custom Paper Sizes:

Setup your paper sizes using the Custom 1-20 sizes and renaming them.

| Custom I | 127x203 mm     | GraveReco | ord              | ^ |
|----------|----------------|-----------|------------------|---|
| Custom 2 | 210x297 mm     | Custom 2  |                  |   |
| Custom 3 | 210x297 mm     | Custom 3  |                  |   |
| Lustom 4 | 210x29/mm      | Custom 4  |                  |   |
| Lustom 5 | 210x297 mm     | Custom 5  |                  |   |
| Justom 6 | 210x297 mm     | Custom 6  |                  | 1 |
| 8.00     | inch           |           |                  |   |
| Name the | Paper Size     |           |                  |   |
|          | Course Deseard | S         | Destars Defaulte |   |